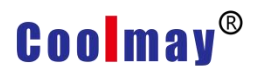

## Steps on PLC communicating with PC via Ethernet port

Tools: Works2(GX Works2 Version 1.521T)  $\smallsetminus$  EX3G PLC  $\smallsetminus$  network cable  $\smallsetminus$  24V power supple.

Connection method: PLC and computer are connected through LAN (the IP address of the computer and the IP address of the PLC must be on the same network segment) In this example, the IP address of the PC is 192.168.1.11. The IP address of the PLC is set to 192.168.1.250.

1. Use WORKS2 to create a new FX3G project and connect to it. Double-click the current connection target Connection1 in the connection target as shown below:

| Connection Destination  |
|-------------------------|
| 1 🗅 🛆 🖗 🖻               |
| Current Connection      |
| Connection1             |
|                         |
| All Connections         |
| Connection1             |
|                         |
|                         |
|                         |
|                         |
|                         |
|                         |
|                         |
|                         |
|                         |
|                         |
|                         |
|                         |
|                         |
|                         |
|                         |
|                         |
|                         |
|                         |
|                         |
|                         |
|                         |
|                         |
|                         |
|                         |
|                         |
| Project                 |
| Project<br>User Library |

2. In the dialog box that is displayed, click the Ethernet Board option on the computer side I/F, and select Yes in the pop-up dialog box. Operate as shown below:

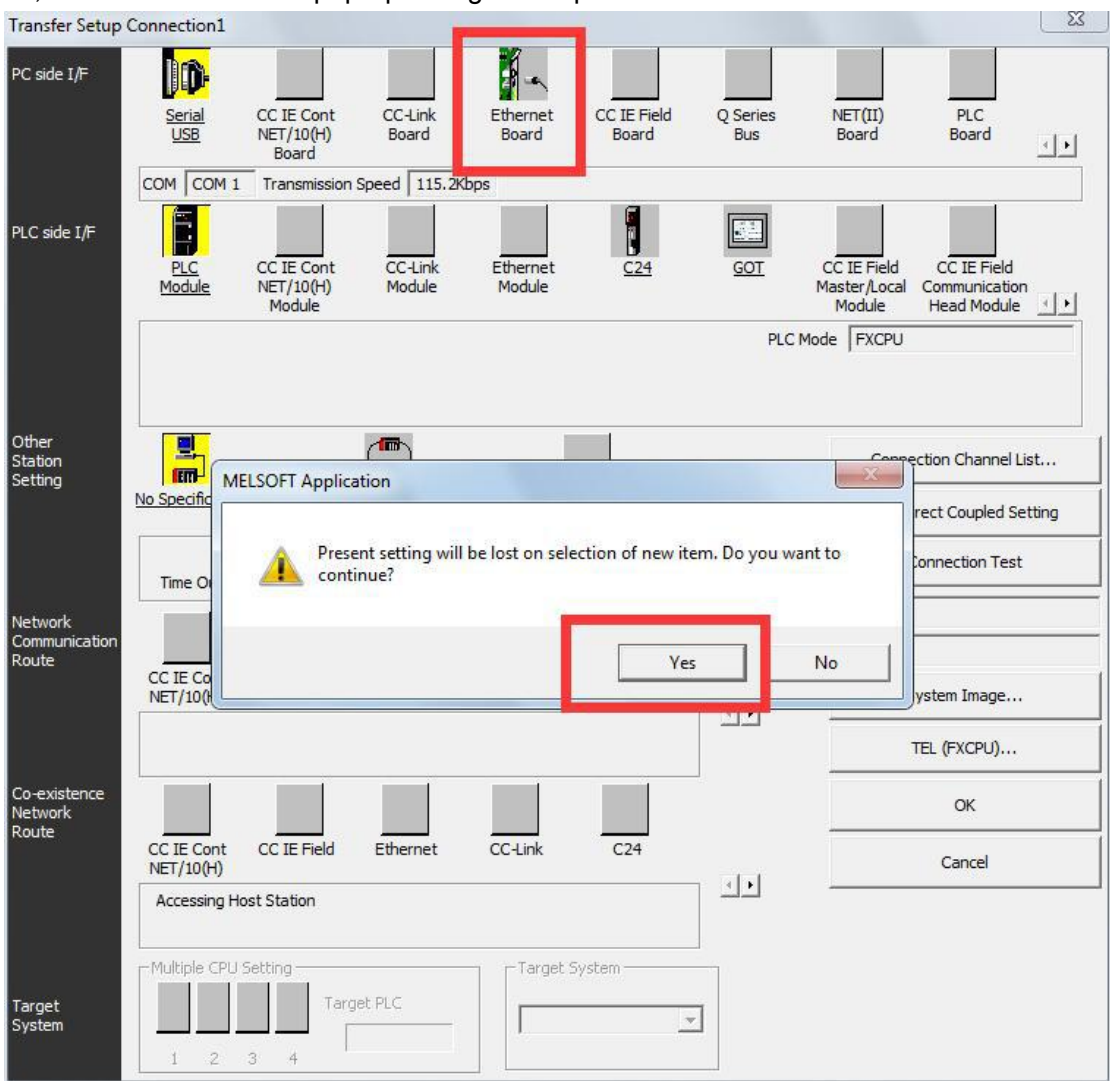

3. On the programmable controller side I/F, double-click the PLC Module option to bring up the following dialog box:

| GJWrite MAIN 1 St | tep 🔨                   |                                                                                                    |                            |                            |
|-------------------|-------------------------|----------------------------------------------------------------------------------------------------|----------------------------|----------------------------|
| Transfer Setup Co | onnection1              |                                                                                                    |                            |                            |
| PC side I/F       | lin-                    | PLC side I/F Detailed Setting of PLC Module                                                                         |                            | L X                        |
|                   | Serial                  | PLC Mode FXCPU +                                                                                                    |                            | ОК                         |
|                   | <u>USB</u>              | C Ethernet Port Direct Connection                                                                                   | Connection via <u>HUB</u>  |                            |
|                   |                         |                                                                                                    |                            | Cancel                     |
| PLC side I/F      | Ê                       |                                                                                                    |                            |                            |
|                   | PLC                     |                                                                                                    |                            |                            |
|                   | Module                  |                                                                                                    |                            |                            |
| -                 |                         |                                                                                                    |                            |                            |
|                   | IP Address / H          |                                                                                                    | 2                          |                            |
| Other             |                         | * Please select "Connection via HUB" when you use HUB<br>even if the equipments to be communicated is one.          | IP Address 0 0             |                            |
| Station           |                         | The load hangs to the line when "Ethemet Port Direct<br>Connection" is selected with other equipment connected with | IP Input <u>F</u> ormat    | DEC. V                     |
|                   | No Specification        | HUB and it communicates and there is thing that influences<br>the communication of other equipment.                 | C Host Name                | <u> </u>                   |
|                   | <u></u>                 | IP address CPU Type Label                                                                                           | Commen                     | t 🔺                        |
|                   | Time Out (Se            |                                                                                                    |                            |                            |
| Network           |                         |                                                                                                    |                            |                            |
| Route             | CC IE Cont              |                                                                                                    |                            |                            |
|                   | NET/10(H)               |                                                                                                    |                            | _                          |
|                   |                         |                                                                                                    |                            | •                          |
| Co-existence      |                         |                                                                                                    |                            |                            |
| Network<br>Route  |                         | <u>R</u> esponse Wait Time 3 sec. □ ⊻iew                                                                            | Only PLC Type of Project   | Selection IP Address Input |
| No.               | CC IE Cont<br>NET/10(H) | Search for FXCPU on Network                                                                                         |                            |                            |
|                   | Accessing H             | Search for FXCPU on the same network. Unable to search to                                                           | for the following reasons: |                            |
|                   |                         | - Connected via a router or subnet mask is different "Do not respond to search for CPU on network" is checke        | ed in PI C parameter       |                            |
| <b>-</b>          | - Multiple CPU          |                                                                                                    |                            |                            |
| System            |                         |                                                                                                    |                            |                            |
|                   | 1 2 3                   | 3 4 1                                                                                                    |                            |                            |
|                   |                         |                                                                                                    |                            |                            |
| I                 |                         |                                                                                                    |                            |                            |

 $4\,{\scriptstyle \smallsetminus}\,$  In the CPU module detailed settings dialog box, set them in the order .

| PLC side I/F Detailed Set                               | ting of PLC Module                                 |                            |                          |                 |              | X        |
|---------------------------------------------------------|----------------------------------------------------|----------------------------|--------------------------|-----------------|--------------|----------|
| PLC Mode FXCPU                                          | v                                                  |                            |                          |                 | 5            | ОК       |
| C Ethernet Port <u>D</u> irec                           | t Connection                                       | 1                          | Connection via <u>H</u>  | <u>I</u> UB     |              | Cancel   |
|                                                         |                                                    | 1                          | (6                       |                 |              |          |
| 6                                                       | =                                                  |                            |                          |                 |              |          |
|                                                         | <u> </u>                                           |                            |                          |                 |              |          |
|                                                         |                                                    |                            |                          |                 |              |          |
| 4                                                       | <b>7</b>                                           |                            |                          | 2               |              |          |
| * Please select "Connection                             | on via HUB" when you                               | use HUB                    |                          |                 |              |          |
| even if the equipments to<br>The load hangs to the line | be communicated is on<br>when "Ethernet Port [     | ie.<br>Direct              | IP Address               |                 | 0 0          |          |
| Connection" is selected w<br>HUB and it communicates    | ith other equipment co<br>and there is thing that  | nnected with<br>influences | E                        | IP Input Format | DEC. 💌       |          |
| the communication of othe                               | er equipment.                                      |                            | C Host Name              |                 |              |          |
| IP address                                              | CPU Type                                           | Label                      |                          | Commen          | t            | <u> </u> |
| 1 192, 168, 1, 250                                      | FX3G/FX3GC                                         |                            |                          |                 |              |          |
| 3                                                       |                                                    |                            |                          |                 |              |          |
| -                                                       |                                                    |                            |                          |                 |              |          |
|                                                         |                                                    |                            |                          |                 |              |          |
|                                                         |                                                    |                            |                          | Î               |              |          |
|                                                         |                                                    |                            |                          |                 |              | •        |
| 2<br>Response Wait Time                                 | 3                                                  | - Marin                    | Only PLC Type of Preis   | . 4             | Selection IP |          |
| Desource wait time                                      | o set:                                             | 1 view                     | Only FLC Type of Floje   | CI.             |              |          |
| Search for FXCF                                         | PU on Network                                      |                            | 5 al 6 ll -              |                 |              |          |
| - No response within a s                                | pecific time period.                               | e to search                | for the following reason | S:              |              |          |
| - Connected via a router<br>- "Do not respond to sea    | r or subnet mask is diffe<br>arch for CPU on netwo | erent.<br>rk'' is checke   | ed in PLC parameter.     |                 |              |          |
|                                                         |                                                    |                            |                          |                 |              |          |

 $5_{\times}$  Click the [Communication Test] button and will prompt the successful connection.

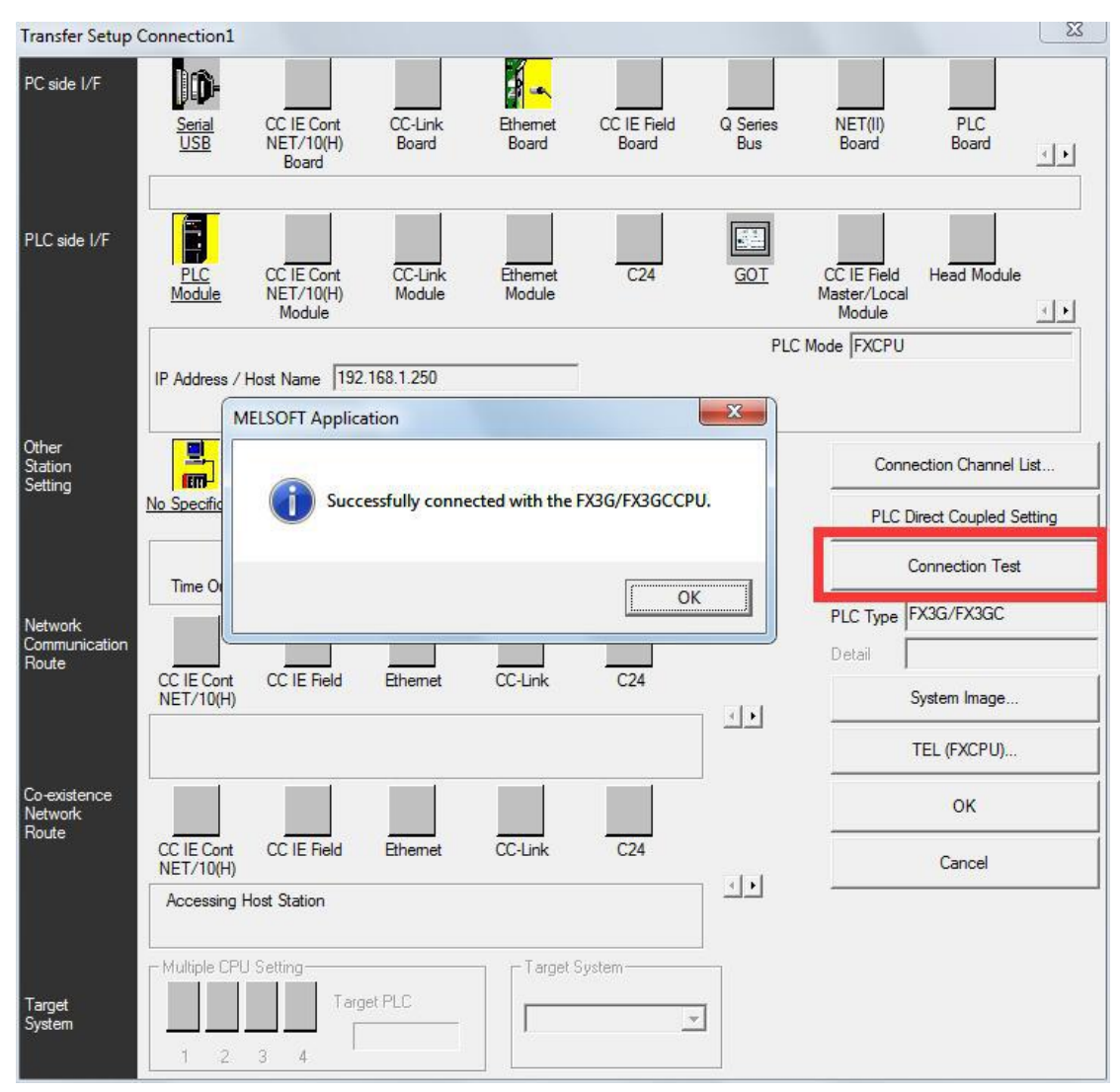

6. Then the PLC can be read and written, and the PLC also can be monitored.

| Onl | ine             | De <u>b</u> ug                 | <u>D</u> iagnostics   | Tool    | Window |  |  |
|-----|-----------------|--------------------------------|-----------------------|---------|--------|--|--|
| 20  | Rea             | ad from Pl                     | LC                    | 8       |        |  |  |
| -   | <u>W</u> ri     | ite to PLC                     |                       |         |        |  |  |
|     | Verify with PLC |                                |                       |         |        |  |  |
|     | Rer             | note Ope                       | ration( <u>S</u> )    |         |        |  |  |
|     | Rec             | du <u>n</u> dant C             | )peration             |         |        |  |  |
|     | Pas             | sword/ <u>K</u> e              | ryword                |         | Þ      |  |  |
|     | Sof             | t Securit <u>y</u>             | Key Managem           | ent     |        |  |  |
|     | PLC             | Memory                         | Operation             |         | •      |  |  |
|     | Del             | ete PLC D                      | ata                   |         |        |  |  |
|     | PLC             | C <mark>Us<u>e</u>r Dat</mark> | a                     |         | •      |  |  |
|     | Exp             | oort to RO                     | M <u>F</u> ormat      |         |        |  |  |
|     | Pro             | igram Me                       | mory <u>B</u> atch Do | wnload  |        |  |  |
|     | Lat             | ch Data B                      | ackup                 |         | •      |  |  |
|     | PLC             | Module                         | Change                |         | •      |  |  |
|     | Set             | <u>C</u> lock                  |                       |         |        |  |  |
|     | Reg             | gister/Can                     | cel Display Mo        | dule M  | enu    |  |  |
|     | Mo              | nitor                          |                       |         | •      |  |  |
|     | Wa              | <u>t</u> ch                    |                       |         | •      |  |  |
|     | Loc             | al Device                      | Batch Read +S         | Save CS | /      |  |  |

| 面试               | BRDPWInst-v1.6.2               | 2019-05-14 9:47  | Windows Install | 640 KB     |
|------------------|--------------------------------|------------------|-----------------|------------|
| RECOVERY (E:)    | [1] 深圳市顾美科技有限公司图书名单            | 2019-03-30 17:09 | XLSX 工作表        | 38 KB      |
| 本地磁盘 (G:)        | 🗮 CentOS-7-x86_64-Minimal-1708 | 2018-01-29 13:01 | 好压 ISO 压缩文件     | 811,008 KB |
| 软件 (H:)          | <b>藤美</b>                      | 2019-04-24 15:07 | 好压 RAR 压缩文件     | 295 KB     |
|                  | 💼 历史资料列表 (最新)                  | 2019-01-07 17:15 | 好压 RAR 压缩文件     | 689 KB     |
|                  | 💼 2N modbus 写一个数据              | 2019-05-20 11:54 | 好压 ZIP 压缩文件     | 12 KB      |
| 娱乐 (J:)          | 11曾工家程序                        | 2019-05-15 15:03 | 好压 ZIP 压缩文件     | 2,635 KB   |
| Public (\\192.1( | RDDW/rap-v1.6.2.(1)            | 2010-05-10 18-13 | 好臣 710 臣嫁文件     | 1.562 KB   |
| cmt (\\192.168.  | 💼 sw1dnc-gxw2-e_531d           | 2019-05-21 15:36 | 好压 ZIP 压缩文件     | 658,737 KB |
| CMPublic (\\19   | 日日 初小主の別王                      | 2019-04-22 14:43 | 对压 ZIP 压缩又I+    | 24 ND      |
| PUDIIC (\\192.10 | 捡拾拖车集中控制方案                     | 2019-03-29 15:31 | 好压 ZIP 压缩文件     | 1,127 KB   |
| cmt (\\192,168.  | 💼 汽车报警系统                       | 2019-03-25 15:03 | 好压 ZIP 压缩文件     | 2,302 KB   |
| CMDublic 0\10    | 💼 实时曲线 (最新)                    | 2019-04-24 16:16 | 好压 ZIP 压缩文件     | 382 KB     |
| civirubile (((15 | 💼 一体机modbusTCP从站设置 (触摸屏设       | 2019-05-08 9:18  | 好压 ZIP 压缩文件     | 329 KB     |
| 、地磁盘 (G:)        | 📧 abcmk                        | 2019-05-21 10:45 | 应用程序            | 101 KB     |
|                  | 📧 aebhm                        | 2019-05-14 12:34 | 应用程序            | 101 KB     |
| X1+ (n;)         | TE seco                        | 2010-05-21 10-25 | <b>应田程</b> 度    | 101 KR     |

| nnection Channel List                                      |                                                        |                   |              |
|------------------------------------------------------------|--------------------------------------------------------|-------------------|--------------|
| hernet Board Communication PLC Module Cor                  | nection                                                |                   | System Image |
| C Read                                                     | Write to PLC                                           | )                 |              |
| PLC Module                                                 |                                                        |                   |              |
| tle                                                        |                                                        |                   |              |
| Edit Data Param                                            |                                                        |                   |              |
| Module Name/Data Name                                      |                                                        | Target Memory     | Size         |
| PLC Data                                                   | 1/2                                                    | Program Memory/De |              |
| - K- Program(Program File)                                 | 1/2                                                    | ,                 |              |
| MAIN                                                       | 100/100%                                               |                   | 16 Steps     |
| PIC Parameter/Network Parame Global Device Comment COMMENT | Program (MAIN) Checking Devices                        |                   |              |
|                                                            | Parameter Write : Completed                            |                   |              |
| i 🗃 MAIN                                                   |                                                        |                   |              |
| Necessary Setting( No Setting / Alm                        |                                                        |                   |              |
| Program Size1                                              | When processing ends, close this window automatically. | 8,000 Steps       | Refresh      |
| ated Functions<<                                           | Cancel                                                 | Exe               | cute Close   |
|                                                            |                                                        |                   |              |
|                                                            | R                                                      |                   |              |

7. It is also possible can monitor the PLC. As shown below:

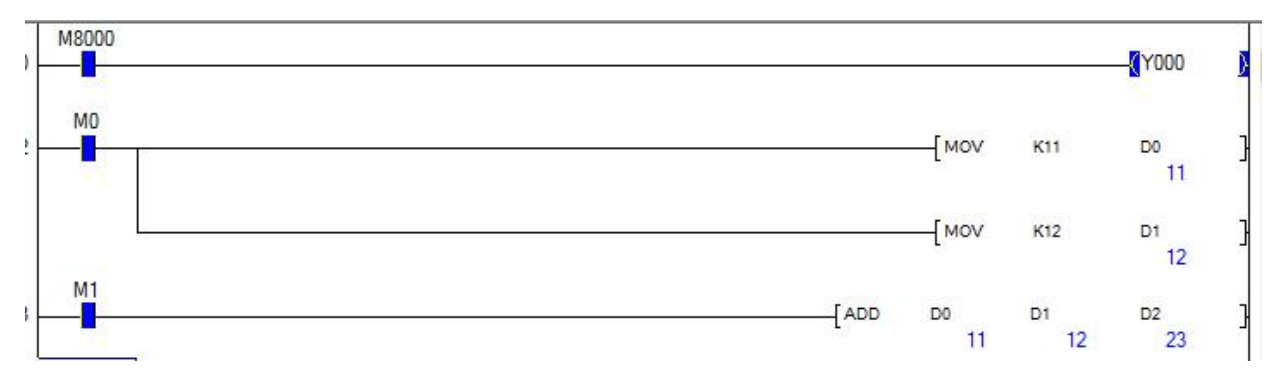

Connection method: PLC directly connects to the computer through the network cable (the computer IP address can not be selected as automatic setting, manually set to 192.168.1.XXX, the gateway is 192.168.1.1)

The operation steps are the same as the operation steps of connecting the above PLC and the computer through the local area network.